# Pantalla de Usuarios (para autores)

| 💼 https://wwistas.uem.es/index.php/2PRU/udorrisalons<br>0 🍃 CrassRef   🛞 Ediciones Completense   🧰 Depósito Legal   🎯 Agencia | del SSR   🍕 Dève   V Chama   N7 Poetal   🔓 Googie   🔓 Googie Mape | (1996)   +++ 💟 🏠   Q. flutcar<br>@ Campus Virtual   📴 USC   fi) codigo humat   🌲 Base de | in 🖪 🗊 =                                     |
|----------------------------------------------------------------------------------------------------|-------------------------------------------------------------------|------------------------------------------------------------------------------------------|----------------------------------------------|
| oreas 🕕                                                                                                    |                                                                   | <ul> <li>Español (</li> </ul>                                                            | España) 👁 Ver el sitio 🔺 maitgarc2           |
| Envios                                                                                                    |                                                                   |                                                                                          |                                              |
| Milista Archivos                                                                                                    |                                                                   |                                                                                          | O Ayuda                                      |
| Mis envíos asignados                                                                                                    | Q Buscar                                                          | Nuevo envío                                                                              |                                              |
|                                                                                                    |                                                                   | 0 envios                                                                                 |                                              |
|                                                                                                    |                                                                   |                                                                                          |                                              |
|                                                                                                    |                                                                   |                                                                                          |                                              |
|                                                                                                    |                                                                   |                                                                                          |                                              |
|                                                                                                    |                                                                   |                                                                                          |                                              |
|                                                                                                    |                                                                   |                                                                                          |                                              |
|                                                                                                    |                                                                   |                                                                                          |                                              |
|                                                                                                    |                                                                   |                                                                                          | Platform & workflow by                       |
|                                                                                                    | res ()<br>Envios<br>Mi lista Archivos<br>Mis envíos asignados     | Envios Mi lista Archivos Mis envíos asignados Q Buscar                                   | Ces  Ces Ces Ces Ces Ces Ces Ces Ces Ces Ces |

## ROL DE AUTOR [Nuevo envío]

#### Paso 1. Inicio

- Elegir la Sección de la revista
- Elegir el Idioma
- Marcar todos los puntos de Requisitos de envío
- Marcar Estoy de acuerdo en cumplir los términos de la declaración de derechos de autor.
- Marcar Sí, consiento que mis datos se recopilen y se almacenen de acuerdo con la <u>declaración de políticas</u>.

GUARDAR Y CONTINUAR

#### Paso 2. Cargar el archivo

Se despliega directamente el menú Subir archivo de envío

En el punto 1 **Cargar envío** hay que desplegar el componente del artículo. Seleccionar texto del artículo y subir el archivo (se puede arrastrar directamente al recuadro inferior o adjuntar con **subir fichero**)

#### Pinchar en continuar

En el punto 2 **Metadatos** se puede editar el nombre del fichero y pinchar en **Continuar** 

En el punto 3 Finalizar se puede elegir subir otro archivo o directamente **Completar** 

**GUARDAR Y CONTINUAR** 

#### Paso 3. Introducción los

# Datos del artículo (al introducir texto en cada uno de ellos aparecerá el recuadro con otros idiomas)

-Título (obligatorio) Si lleva un texto en cursiva hay que añadir comillas

-Resumen (en el caso de artículos de investigación, en reseñas no es obligatorio)

-palabras clave

 Para introducir el **Resumen** es preferible editarlo en el HTML (**Source code**) o con la opción "Pegar desde" (esta opción suele ser más rápida si copias desde Word).

#### Gestión del proceso editorial

| tania   m Dai   St Dai   Counted   4                                                                                            | Cuchues/Index.php/2PR0/submission                              | ywdaro/z nuomisionid=e4szz#step-z                            | S Sanda L S Sanda Mara L S Communid    | d I the life is a second | A fine de dates de libers 1 C handra en an        |        |
|----------------------------------------------------------------------------------------------------|----------------------------------------------------------------|--------------------------------------------------------------|----------------------------------------|--------------------------|---------------------------------------------------|--------|
| Tarras                                                                                                    | Encruite combronities .                                        | reān i miluānica na cons   18 pass   A oceana   un viena   1 | G ologie   G ologie maps   E campis ma | a Coc ( )() conformation | <ul> <li>Español (Españo)</li> <li>Ver</li> </ul> | elsità |
| Enviar un artículo<br>1. Inicio 2. Cargar el em                                                                                 | a. Introducir los metadatos                                    | 4. Confirmación 5. Siguientes pasos                          |                                        |                          |                                                   |        |
| Prefijo                                                                                                    |                                                                | Titulo *                                                     |                                        |                          |                                                   |        |
|                                                                                                    | 0                                                              |                                                              |                                        |                          |                                                   |        |
| que no debiero considerarse en el<br>en Prefijo.                                                                                | orden alfabéticos sitúa esto polobra                           |                                                              |                                        |                          |                                                   |        |
| Subtitulo                                                                                                    |                                                                |                                                              |                                        |                          |                                                   |        |
| El subtituío opcipnal del envio apo                                                                                             | recerá tras las dos puntos () que siguen                       | al fitulo principal                                          |                                        |                          |                                                   |        |
| (i subtituio opcional del envio apo<br>Resumento<br>Do P B / V                                                                  | recenti tras las dos puntos () que siguer                      | of titule principal.                                         |                                        |                          |                                                   |        |
| if subthule spectrum dat environe<br>Resurvers<br>िहो के B Z प्र                                                                | record tran has doe puntos () que siguer<br>⊞ i≣ × ×, d° 22 (o | af titule principal.                                         |                                        |                          |                                                   |        |
| Cl'addbule spectruel del envio spec<br>Resurgente<br>B V B / U                                                                  | record tras lai dat puntas () que siguen                       | af titule principal.                                         |                                        |                          |                                                   |        |
| Cl'addble spond del envis spo<br>Resurent<br>2 0 B 7 M                                                                          | record tras lai die puntos () que siguen<br>⊞ IE × × ×, P Ø (Ω | af titule principal.<br>X ≌Uplead ⊥                          |                                        |                          | And                                               | ir col |
| Cl'addbule spectruel del envio spec<br>Resurgente<br>B / M<br>Exter campo es obligatorio<br>Autoría y colaboradores/j<br>Vorsav | record tras lai dat puntas () que siguen<br>E E K × v, d° Ø (o | al filolo principal.                                         |                                        | Consco proge             | Alack<br>a Snitza on nangada                      | ir col |

Para volver a la pantalla de los metadatos "Ok".

En el editor del texto se pueden poner cursivas y negritas.

#### **Autores**

Para editar los autores hay que abrir un menú en el triángulo que aparece junto al nombre del autor. Posteriormente pinchar en **editar**.

| 1927 Enviar un artículo         | ×           |                                                   |                             |                             |                                     |                      |                      |                         |                           |                |                  |       |
|---------------------------------|-------------|---------------------------------------------------|-----------------------------|-----------------------------|-------------------------------------|----------------------|----------------------|-------------------------|---------------------------|----------------|------------------|-------|
| (←) → ℃ @                       |             | 🛈 🔒 https://revistas.ucm.es/index.php/2PF         | RU/submission/wizard/2?s    | ubmissionId = 64522#ste     | p+2                                 |                      | 90% 💟                | A Buscar                |                           |                | hr.              |       |
| mar listado revistas   mar Logi | n   PKP Doi | 🕴 🐠 Doi 🛭 🍃 CrossRef 📔 🐲 Ediciones Complutense    | Depósito Legal   🕅 A        | Agencia del ISBN   🍕 Dilve  | e   🏹 Ulzama   🗤 Portal   🔓 Go      | ogle   🔓 Google Maps | 🐨 Campus virtual   🧰 | UDL   f() codigo barras | 💰 Base de datos de libros | O transfer n   | iow 🔫 We transfe | H.    |
| zPrucha •                       | Tareas      | •                                                 |                             |                             |                                     |                      |                      |                         | <ul> <li>Espeñ</li> </ul> | ol (España)    | Ver el sitio     |       |
|                                 |             |                                                   |                             |                             |                                     |                      |                      |                         |                           |                |                  |       |
|                                 |             |                                                   |                             |                             |                                     |                      |                      |                         |                           |                | Fin              | e ell |
|                                 |             | ste campo es obligatorio.                         |                             |                             |                                     |                      |                      |                         |                           |                |                  |       |
|                                 | Aut         | toria y colaboradores/as                          |                             |                             |                                     |                      |                      |                         |                           |                | Añadir colabo    | rado  |
|                                 | Non         |                                                   |                             |                             | Corres electrónico                  | Rol                  |                      | Contacto princi         | pat                       | En listas de r | navegación       |       |
|                                 | + A         | Autor Autor                                       |                             |                             | maitegarciasan@gmail.co             | m Autor/a            |                      | 8                       |                           | 8              |                  |       |
|                                 |             |                                                   |                             |                             |                                     |                      |                      |                         |                           |                |                  |       |
|                                 |             |                                                   |                             |                             |                                     |                      |                      |                         |                           |                |                  |       |
|                                 | Meta        | adatos de envio                                   |                             |                             |                                     |                      |                      |                         |                           |                |                  |       |
|                                 | Estas       | especificaciones se basan en el conjunto de metad | latos Dublin Core, un están | idar internacional utilizad | o para describir el contenido de ur | ia revista.          |                      |                         |                           |                |                  |       |
|                                 | Meio        | oras adicionales                                  |                             |                             |                                     |                      |                      |                         |                           |                |                  |       |
|                                 | Añada       | a más información al envío. Pulse "Intro" después | de cada término.            |                             |                                     |                      |                      |                         |                           |                |                  |       |
|                                 | Idion       | nas                                               |                             |                             |                                     |                      |                      |                         |                           |                |                  |       |
|                                 |             |                                                   |                             |                             |                                     |                      |                      |                         |                           |                |                  |       |
|                                 | Eng         | glish                                             |                             |                             |                                     |                      |                      |                         |                           |                |                  |       |
|                                 | Dalah       | hann allana                                       |                             |                             |                                     |                      |                      |                         |                           |                |                  |       |
|                                 | Palat       | pras clave                                        |                             |                             |                                     |                      |                      |                         |                           |                |                  |       |

Tanto los nombres como los apellidos de los autores irán en Minúsculas (no Versales ni Mayúsculas)

Campos que se deberán rellenar:

- Primer nombre (obligatorio)

- Segundo nombre (si lo tuviera)
- Apellidos (obligatorio)
- Correo-e (obligatorio. Si no lo tuviera, será el general de contacto de la revista)
- Filiación (si lo tuviera)
- País (obligatorio

Si son más autores, ir a **Añadir colaborador/a**, rellenar el mismo formulario. Es obligatorio indicar el **Rol del colaborador/a** (autor/a o traductor/a)

Si son más de dos autores, uno deberá ir como contacto principal, por defecto es el primero, pero si hubiera otro se marcaría "Contacto principal para correspondencia editorial."

## **GUARDAR Y CONTINUAR**

## Paso 4. Confirmación

Hay opción de volver atrás, si no FINALIZAR ENVÍO

Hay que aceptar el mensaje de confirmación (¿Está seguro de que desea enviar este artículo a la revista) ACEPTAR

#### Paso 5. Siguientes pasos

Seleccionar

Revisar este envío Volver al escritorio Realizar otro envío

El artículo estará a la espera de ser asignado por el editor.

El autor recibirá un correo de confirmación (envío recibido) por parte del editor

## ROL DE EDITOR Seleccionar un editor

El envío estará en "envíos sin asignar"

| Env                 | vios sin asignar                                                                                       | Q Buscar  | T Filtros                     | Nuevo envio |
|---------------------|----------------------------------------------------------------------------------------------------|-----------|-------------------------------|-------------|
| 6452<br>las y roles | 22 Autor Autor<br>Artículo nueva versión QIS<br>À Esperando asignación                                 |           | () trivio                     | ~           |
| 15                  | © 0 Discusiones abiertas                                                                               | Ver Feuin | Registro de actividad y estas | Eliminar    |
| 6430                | 07 Maite Garcia Sanchez<br>Prueba nueva version                                                        |           | (0 trvie)                     | <u>.</u>    |
| 6318                | <ul> <li>Leticia de Santos Olmos<br/>ghisógias</li> <li>Esperando asignación</li> </ul>                |           | (O. Envio                     | *           |
| 5863                | <ul> <li>Elisa Amores, Laura Amores, Victor Moler<br/>Elisa</li> <li>A Esperando asignación</li> </ul> | 9         | () Invío                      | ×           |
| 5979                | <ul> <li>Leticia de Santos Olmos, gdfgdfg dfgdfg<br/>gxg</li> <li>Esperando asignación</li> </ul>      |           | () Insio                      | *           |
| 4545                | Leticia de Santos Olmos     Prueba     A Esperando asignación                                          |           | ( Emie                        | ×           |

Pinchando sobre la flecha que está a la derecha vemos la información del envío

| zPrueba 🔹                      | Tareas 音                                                                                                    |                                |         | <ul> <li>Español (Españo)</li> </ul> | Ver el sitio | A maitgar |
|--------------------------------|----------------------------------------------------------------------------------------------------|--------------------------------|---------|--------------------------------------|--------------|-----------|
| OJS                            | Envios Milista Envios sin asignar Todo activo Archivos                                                                                         |                                |         |                                      |              | 0 Ayuda   |
| Envíos                         |                                                                                                    |                                |         |                                      |              |           |
| Números                        | Envios sin asignar Q Buscar                                                                                                    | T Filtros Nuevo                | o envio |                                      |              |           |
| Ajustes<br>Usuarios/as y roles | 64522 Autor Autor<br>Jan Clo nueva versión Ols<br>A Esperando asignación                                                                       | (O Envlo)                      | ~       |                                      |              |           |
| Herramientas                   | O Discusiones abiertas                                                                                                    |                                |         |                                      |              |           |
|                                | Ver Envio Registr                                                                                                    | o de actividad y notas Elimina | *       |                                      |              |           |
|                                | 64007 Maite Garcia Sanchez<br>Prueba nueva version                                                                                             |                                | ×       |                                      |              |           |
|                                | 63164 Leticia de Santos Olmos<br>ghijsdigjas<br>Laperando asignación                                                                           | (O Envío)                      | *       |                                      |              |           |
|                                | 99810 Elisa Amores, Laura Amores, Victor Molero<br>Elisa<br>A (sperando asignación                                                             |                                | ă.      |                                      |              |           |
|                                | 99796 Leticia de Santos Olmos, gdfgdfg dfgdfg<br>gxg<br>A Esperando asgnación                                                                  | (O Envis)                      | *       |                                      |              |           |
|                                | 49497 Leticia de Santos Olmos<br>Prueba<br>A Espenado asignación                                                                               | (O Erivio)                     | *       |                                      |              |           |
|                                | 4396 Maximiliano Hernández Marcos<br>«Absolutiono ilustració». El problema de la legitimación contractual de la monarq<br>Esperando asignación | O Envie                        | *       |                                      |              |           |

Pinchando sobre el título accedemos al envío

En el menú de la derecha Participantes elegimos al editor en Asignar

| ntas Ayyeda                                                                                                    |                                                               |                                           |                                                                                     |                                                                   |
|----------------------------------------------------------------------------------------------------|---------------------------------------------------------------|-------------------------------------------|-------------------------------------------------------------------------------------|-------------------------------------------------------------------|
| ittps://revistas. <b>ucm.es</b> /index.php/2PRU/workflow/index/64522/1                                          | son ···· ♥☆ Q                                                 | Buscar                                    |                                                                                     | II\ 20 ≡                                                          |
| 🖁 Crosoffet   👔 Ediciones Compilutence   🧮 Depósito Legal   🖼 Agencia del SBN   🤹 Dilve   V Utama   1917 Portal | । 🔓 Google   🔓 Google Maps   😵 Campus virtual   🧮 UDL   ƒ() ( | odigo barras   🎍 Base de dat<br>Metadatos | os de libros   🗿 transfer now 🔹<br>👁 Español (Españo)<br>Historial de publicaciones | e We transfer<br>● Ver el sitio ▲ maitgarc<br>Biblioteca de envío |
| versión OJS                                                                                                    |                                                               |                                           |                                                                                     |                                                                   |
| sión Editorial Producción                                                                                       |                                                               |                                           |                                                                                     | O Ayuda                                                           |
| nvio<br>2876-1 makgard, aapdf                                                                                   | Q Buscan<br>mayo 28, 2019 Texto del artículo                  | subir archivo                             | Asigne un editor/a para habi<br>editoriales en esta fase.                           | iltar las decisiones                                              |
|                                                                                                    | Descargar                                                     | todos los archivos                        | Participantes<br>Autor/a                                                            | Asignar                                                           |
| rerrevisión<br>De                                                                                               | Úttima respuesta Re                                           | Añadir discusión<br>spuestas Cerrado      | Autor Autor                                                                         |                                                                   |
| No hay articulos                                                                                                |                                                               |                                           |                                                                                     |                                                                   |

El **editor** elige a otro editor o al editor de sección que se encargará de todo el proceso editorial.

| ow/index/64522/1         | (90%) (                                                                                     |
|--------------------------|---------------------------------------------------------------------------------------------|
| ósito Legal   🔀 Ager     | ncia del ISBN   🤹 Dilve   🏹 Ulzama   🏧 Portal   🔓 Google   🔓 Google Maps   🛞 Campus virtual |
| Añadir partici           | pante O Ayuda                                                                               |
| Encontrar u              | n usuario/a                                                                                 |
| Editor/a de la<br>Buscar | revista V<br>Buscar usuario/a por nombre                                                    |
|                          | Nombre                                                                                      |
| 0                        | David Alonso                                                                                |
| 0                        | Elena Cob Moreno                                                                            |
| 0                        | Leticia de Santos Olmos                                                                     |
| 0                        | Zuzana Ferencova                                                                            |
| 0                        | Maite Garcia Sanchez                                                                        |
| 0                        | Eduardo Guerrero García                                                                     |
| 0                        | Laura Henche Grande                                                                         |
| 0                        | Manuel Hernández Martínez                                                                   |
| 0                        | Carmen Jiménez González-Alorda                                                              |
| 0                        | Abel Jiménez Manzanares                                                                     |
| 0                        | Ana Moreno                                                                                  |
| 0                        | Ana María Muñoz                                                                             |
| 0                        | Judtih Ortega                                                                               |
| 0                        | Judith Ortega Rodríguez                                                                     |
| 0                        | Laura Pérez                                                                                 |
| 0                        | Ediciones Complutense. Portal de Revistas Científicas Complutenses                          |
| 0                        | Ana María Rodríguez Romero                                                                  |
| 0                        | Leonardo Vilei                                                                              |
|                          |                                                                                             |

# ACEPTAR

TALLER DE GESTIÓN EDITORIAL CON OJS

# ROL DE EDITOR

#### Aceptación/rechazo de un artículo

El editor puede tomar la decisión directamente en **No publicable** (color rosa) o **Aceptar y omitir la revisión** (gris)

| Marcadores Herramiențas Ayuda                                                           |                    |                   |            |                 |               |               |                    |               |                                          | -                                | a x          |
|-----------------------------------------------------------------------------------------|--------------------|-------------------|------------|-----------------|---------------|---------------|--------------------|---------------|------------------------------------------|----------------------------------|--------------|
| n 🗴 +                                                                                   |                    |                   |            |                 |               |               |                    |               |                                          |                                  |              |
| the https://revistas.ucm.es/index.php/ZPRU/workflow/index/64522/1                       |                    |                   |            |                 | 90% **        | · 🛛 🕁         | Q. Buscar          |               |                                          | III V                            | <b>E</b> O = |
| 🛛 🕬 Doi 🛛 😰 Doi 🔰 CrossRef 🖉 😵 Ediciones Complutense 🛛 🧱 Depósito Legal 🛛 🎇 Agencia del | ISBN   🍕 Dilve   💙 | Ulzama   🕬 Portal | G Google G | Google Maps 🛛 🍐 | Campus virtua | e   🧧 VOL     | () codigo barras   | 🔹 Base de dal | tos de libros 🛛 🔿 transfer nov           | • •• We transfer                 |              |
| Tarcas 🛞                                                                                |                    |                   |            |                 |               |               |                    |               | Español (España)                         | <ul> <li>Ver el sitio</li> </ul> | A maitgare   |
|                                                                                         |                    |                   |            |                 |               |               |                    | Metadatos     | Historial de publicacio                  | nes Bibliotec                    | a de envío   |
| Artículo nueva versión OJS<br>Autor Autor                                               |                    |                   |            |                 |               |               |                    |               |                                          |                                  |              |
| Envio Revisión Editorial Producción                                                     |                    |                   |            |                 |               |               |                    |               |                                          |                                  | 0 Ayuda      |
| Archivos de envío                                                                       |                    |                   |            |                 |               | Q             | Buscar Subir a     | rchivo        | Enviar a revisión                        |                                  |              |
| B 4564456568876-1 maltgarc2, aa.pdf                                                     |                    |                   |            | mayo 28         | 2019 1        | exto del arti | culo               | 6             | Aceptar y omitir la revisión             |                                  |              |
|                                                                                         |                    |                   |            |                 |               | Desc          | argar todos los ar | chivos        | No publicable                            |                                  |              |
|                                                                                         |                    |                   |            |                 |               |               |                    |               | Participantes                            |                                  | Asignar      |
| Discusiones prerrevisión                                                                |                    |                   |            |                 |               |               | Añadir dis         | cusión        | Editor/a de la revista                   |                                  |              |
| Nordere                                                                                 |                    | De                |            | - Unive         | responsa      |               | Respuestas         | Cerrado       | <ul> <li>Maite Garcia Sanchez</li> </ul> |                                  |              |
|                                                                                         | No hay art         | viculos           |            |                 |               |               |                    |               | Autor/a                                  |                                  |              |
|                                                                                         |                    |                   |            |                 |               |               |                    |               | Autor Autor                              |                                  |              |

O comenzar el proceso de revisión en Enviar a revisión (azul)

| Articulo nueva version OJS<br>Autor Autor<br>Envio Revisión Editorial Producción                                                                                                    |    |                    |                                                                          |                                                                              | 0 Ayuda |
|----------------------------------------------------------------------------------------------------|----|--------------------|--------------------------------------------------------------------------|------------------------------------------------------------------------------|---------|
| Archivos de envío  Construction de la construction de la construction |    | mayo 28, 2019 Text | Q Buscar Subir archivo<br>o del artículo<br>Descargar todos los archivos | Enviar a revisión<br>Aceptar y emitir la revisión :<br>No publicable         |         |
| Discusiones prerrevisión<br>Nomere<br>No hay an                                                                                                    | De | Оточа нарчета      | Añadir discusión<br>Respuesas Cerroto                                    | Participantes<br>Editor/a de la revista<br>* Maite García Sanchez<br>Autor/a | Asignar |

Se despliega un menú que permite elegir el archivo para enviar a revisión o subir otro nuevo anonimizado

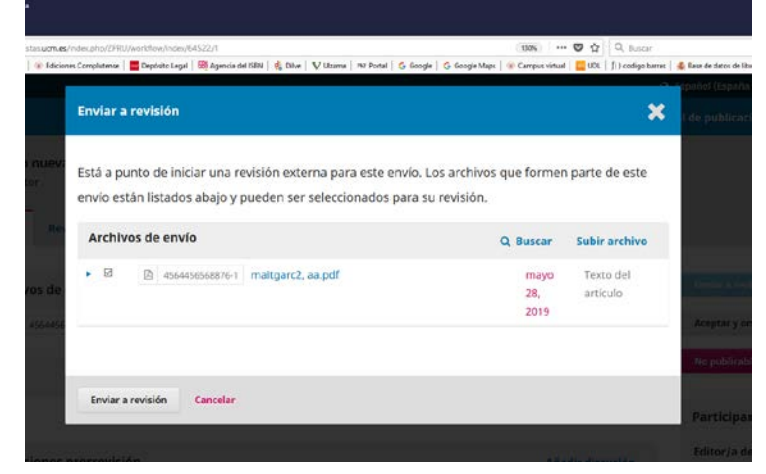

Y después pinchar en Enviar a revisión

# **ROL DE EDITOR**

#### Gestión de rondas de revisión: Asignar un revisor

Al enviar a revisión se abre la pestaña **Revisión**. En esta fase también es posible aceptar el envío o rechazarlo directamente (en **Aceptar envío o No publicable**)

| Di Could                 | Eddard Constants                  | (worktow/ndec/64522/3         | autor d ma Mittan la           | Puer Courts Courts        | the life consistent l   | C H C Buice     | anna I 🗶 Barra da Anton da Direra    | 0                                |        |
|--------------------------|-----------------------------------|-------------------------------|--------------------------------|---------------------------|-------------------------|-----------------|--------------------------------------|----------------------------------|--------|
| Tareas 👔                 | E Elicone Controlente             | Vepesto Legal   301 Agencia e | ersen   16 bove   V. diama   m | Frendal G George G George | Maga   * Campus virtual | Cor   () coajes | <ul> <li>Español (España)</li> </ul> | <ul> <li>Ver el sitio</li> </ul> | a mai  |
| Ronda 1                  | Nueva rond                        | la de revisión                |                                |                           |                         |                 |                                      |                                  |        |
| <b>Estado</b><br>Esperar | de ronda 1<br>ndo a los revisore: | v/as.                         |                                |                           |                         |                 |                                      |                                  |        |
| Revisar                  | archivos                          |                               |                                | Q Buscar                  | Subir/Selecciona        | ar archivos     | Solicitar revisio                    | nes                              | -      |
| • 🖸 4                    | 564456568877-1 Te                 | exto del artículo, aa.pdf     | r                              | maj<br>28,                | ro Texto de<br>2019     | l artículo      | Aceptar envio                        |                                  |        |
|                          | nformación Edit                   | ar Eliminar                   |                                |                           |                         |                 | No publicable                        |                                  |        |
| Másin                    |                                   |                               |                                |                           |                         |                 |                                      |                                  |        |
| Más i                    |                                   |                               |                                |                           |                         |                 | Participante                         | 15                               | signar |

Se puede acceder al archivo, editarlo o eliminarlo

| marrinega: Agyda                                                                                                    |                                                                                                    |                                                              | - ø ×      |
|----------------------------------------------------------------------------------------------------|----------------------------------------------------------------------------------------------------|--------------------------------------------------------------|------------|
| ) 🎽 https://vevior.as.ucm.es.findes.phg/ZPR0/workflow/indes/64522/5<br>Do 🛸 CrossRef   🐨 Ediciones Completense   🧮 Depósito Legal   🛞 Agencia del ISBN   🍕 Dilue | (1996) 🛛 🏠 🔍 Dusca<br>V Utama   M2 Pontal   🖧 Google   🖧 Google Maps   ¥ Campus vitual   🚾 UUL   (1) codge h | n<br>barnes   👙 Base de dakos de libros   🚫 transfer now 🖛 W | lifi 🚺 🔲 🗉 |
| Tareas (1)                                                                                                    |                                                                                                    | 🛛 Español (España) 🛛 👁 Ver el sitio                          | 🌡 maitgare |
| Ronda 1 Nueva ronda de revisión Estado de ronda 1 Esperando a los revisores/as.                                                                                  |                                                                                                    |                                                              |            |
| Revisar archivos                                                                                                    | Q Buscar Subir/Seleccionar archivos                                                                          | Solicitar revisiones                                         |            |
| A 4564456568877-1 Texto del artículo, aa.pdf     Más información Editar Eliminar                                                                                 | mayo Texto del artículo<br>28, 2019                                                                          | Aceptar envio<br>No publicable                               |            |
|                                                                                                    |                                                                                                    |                                                              |            |

Para comenzar la ronda revisión se selecciona un revisor en **Añadir** revisor/a

| Esperando a los revisores/as.                |            |                               |                                          |
|----------------------------------------------|------------|-------------------------------|------------------------------------------|
| Revisar archivos                             | Q Buscar   | Subir/Seleccionar archivos    | Solicitar revisiones                     |
| a 4564456568877-1 Texto del artículo, aa.pdf | may<br>28, | vo Texto del artículo<br>2019 | Aceptar envío                            |
| Más información Editar Eliminar              |            |                               | No publicable                            |
|                                              |            |                               | Participantes Asignar                    |
| evisores/as                                  | <          | Añadir revisor/a              | Editor/a de la revista                   |
| No hay artíc                                 | culos      |                               | <ul> <li>Maite Garcia Sanchez</li> </ul> |
|                                              |            |                               | Autor/a                                  |
|                                              |            |                               | <ul> <li>Autor Autor</li> </ul>          |

El editor puede seleccionar uno de los revisores existentes (pinchando en **seleccionar revisor/a**, registrar a un usuario ya existente (pinchando en **dar de alta un usuario/a existente**) como revisor o crear un nuevo revisor (pinchando en **crear nuevo revisor**)

|         | Este revisor/a está bloqueado porque tiene un rol que le permite ver la identidad del autor/a. Por lo tanto, la revisión ciega por pares no está garantizada. ¿Desea desbloqueario igualmente? <u>Desbloquear</u>                                   |
|---------|----------------------------------------------------------------------------------------------------|
|         | Ana María Muñoz                                                                                                    |
|         | Manuel Hernández Martínez<br>B Este revisor/a está bloqueado porque tiene un rol que le permite ver la identidad del autor/a. Por lo tanto, la<br>revisión ciega por pares no está garantizada. ¿Desea desbloquearlo igualmente? <u>Desbloquear</u> |
|         | Laura Pérez<br>Este revisor/a está bloqueado porque tiene un rol que le permite ver la identidad del autor/a. Por lo tanto, la<br>revisión ciega por pares no está garantizada. ¿Desea desbloquearlo igualmente? <u>Desbloquear</u>                 |
|         | Maite Garcia Sanchez<br>B Este revisor/a está bloqueado porque tiene un rol que le permite ver la identidad del autor/a. Por lo tanto, la<br>revisión ciega por pares no está garantizada. ¿Desea desbloquearlo igualmente? <u>Desbloquear</u>      |
|         | Leticia de Santos Olmos<br>Universidad Complutense de Madrid                                                                                                    |
|         | Elena Cob Moreno<br>Este revisor/a está bloqueado porque tiene un rol que le permite ver la identidad del autor/a. Por lo tanto, la<br>revisión ciega por pares no está garantizada. ¿Desea desbloquearlo igualmente? <u>Desbloquear</u>            |
|         | 13 de 13 reviso                                                                                                    |
| Selecci | onar revisor/a Crear nuevo revisor/a Dar de alta un usuario/a existente                                                                                                    |

Una vez seleccionado el revisor, se abre un desplegable con un email para el revisor. Se puede editar el texto de ese email, además de cambiar los plazos (fecha límite de contestación y fecha límite de la revisión), restringir archivos disponibles, elegir el tipo de revisión y seleccionar el formulario de revisión

| ZPRU/workflow/index/64522/3                                                                                                    | 110% … 🛛 🕁 🔍                                                                                                    |
|----------------------------------------------------------------------------------------------------|----------------------------------------------------------------------------------------------------|
| nse   🚾 Depósito Legal   🐯 Agencia del ISBN   🤹 Dilve   👽 Ulzama   1<br>contrasena (le llegara por correo-e junto con su nombr<br>/ZPRU/login/lostPassword | אי Portal   G Google   G Google Maps   (Campus virtual   Campus virtual   UDL   f() כנ<br>e de usuaria/o). <u>https://revistas.ucm.es/index.prip</u> |
| URL del envío: URL                                                                                                    |                                                                                                    |
| Gracias por tener en cuenta nuestra solicitud.                                                                                                    | Powered by TinyHCE V                                                                                                    |
| No enviar correo electrónico al revisor/a.                                                                                                    |                                                                                                    |
| Fechas importantes                                                                                                    |                                                                                                    |
| 2019-06-20                                                                                                    | 2019-06-27                                                                                                    |
| Fecha límite de la contestación                                                                                                    | Fecha límite de la revisión                                                                                                    |
| + Restringir archivos disponibles                                                                                                    |                                                                                                    |
| Tipo de revisión<br>O Doble ciego<br>O Ciego<br>O Abrir                                                                                                    |                                                                                                    |
| Formulario de revisión<br>Formulario de revisión libre                                                                                                    | ~                                                                                                    |
| * Campos obligatorios                                                                                                    |                                                                                                    |
| or, Artículo nue X                                                                                                    |                                                                                                    |

#### ROL DE REVISOR Aceptación de la revisión

El revisor recibe el e-mail con la solicitud y debe decidir si acepta o no la petición del editor. Para ello, selecciona el artículo dentro de "**Mis envíos asignados**"

| 🕼 🚔 https://wvistas.com.es/indes.php/7PRU/Juomissio                                                 | ors.                                  |                                                                       | (110%) +++                     | 🛡 🏠 🔍 Buscar            |                                      |                                  | n 🖪 🗊   |
|----------------------------------------------------------------------------------------------------|---------------------------------------|-----------------------------------------------------------------------|--------------------------------|-------------------------|--------------------------------------|----------------------------------|---------|
| 🐨 Dai 🔰 Crossifief   🐨 Ediciones Complutense   🧮 Depósit                                            | to Legel 🛛 🛞 Agencie del ISBN 🛛 📥 Dih | ve   V Uzama   MJ Pontal   🗿 Google   🔇                               | Google Maps   🛞 Campus virtual | UDL   f; ) codigo berns | s   🔹 Bene de detos de libros   🗿 te | onder nov 🗰 We bare              | der     |
| nas 🕣                                                                                               |                                       |                                                                       |                                |                         | Español (España)                     | <ul> <li>Ver el sitio</li> </ul> | 🛓 maite |
| Invior                                                                                              |                                       |                                                                       |                                |                         |                                      |                                  |         |
|                                                                                                    |                                       |                                                                       |                                |                         |                                      |                                  |         |
| Millista Archivos                                                                                   |                                       |                                                                       |                                |                         |                                      |                                  | O Avuda |
| Construction of the second second                                                                   |                                       |                                                                       |                                |                         |                                      |                                  |         |
|                                                                                                    |                                       |                                                                       |                                |                         |                                      |                                  |         |
|                                                                                                    |                                       |                                                                       |                                |                         |                                      |                                  |         |
| Mis envios asignados                                                                                | Q Buscar                              |                                                                       | Nuevo envío                    |                         |                                      |                                  |         |
| Mis envíos asignados<br>64522 - Artículo nueva versión O(5                                          | Q Buscar                              | 2019-06-20                                                            | Nuevo envío                    |                         |                                      |                                  |         |
| Mis envios asignados<br>64522 Artículo nueva versión OJS<br>A Esperando la respuesta cel revisor/a. | Q Buscar                              | 2019-06-20<br>Respuesta esperada                                      | Nuevo envío                    |                         |                                      |                                  |         |
| Mis envios asignados<br>64522 Artículo nueva versión OJS<br>A Esperando la respuesta cei revisoría. | Q Buscar                              | 2019-06-20<br>Respuesta esperada<br>2019-06-27                        | Nuevo envío                    |                         |                                      |                                  |         |
| Mis envios asignados<br>6652: Artículo nueva versión O(5<br>A Esparanto la repuesta de revisorja.   | Q Buvcar                              | 2019-06-20<br>Responses a esperada<br>2019-06-27<br>Revisión esperada | Nuevo envío                    |                         |                                      |                                  |         |

Pinchando en el título se accede a los cuatro pasos del proceso

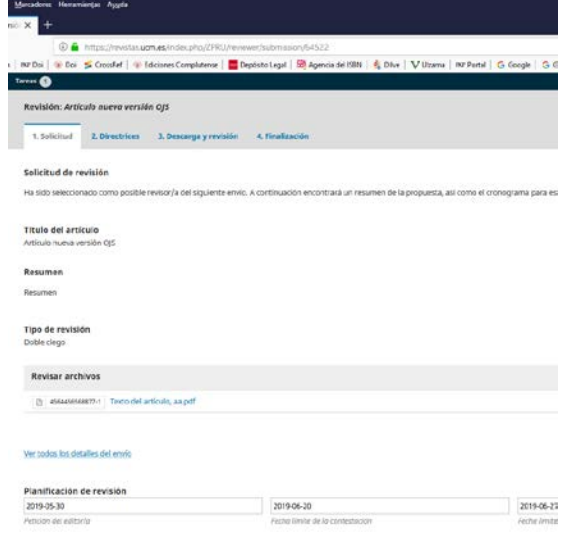

Acerca de las fechas limite

## Paso 1. Solicitud

El revisor puede acceder al archivo. Además aparece la información sobre el tipo de revisión y los plazos.

Y decide si acepta la revisión (Aceptar revisión, continuar con Paso #2) o la rechaza en (Rechazar la solicitud del revisor/a)

|                               | il Marcadone: Herramientje: Nygela                        |                                                                |                                                                          |                                                 | - o >                                      |
|-------------------------------|-----------------------------------------------------------|----------------------------------------------------------------|--------------------------------------------------------------------------|-------------------------------------------------|--------------------------------------------|
| na Revisión Artículo nueva ve | esc x +                                                   |                                                                |                                                                          |                                                 |                                            |
| <) → ୯ @                      | 🛈 🚔 https://revistas.uom.es/index.phg/ZFR0                | // eviewer/submasion/64522                                     | 806 … 10 ☆                                                               | Q, Buscar                                       | in 👪 🗂 🗄                                   |
| NV lietado revistas   NV Logi | in   MP Doi   🍿 Doi 🔰 Crossflef   🐠 Ediciones Completense | 🧮 Depósito Legel   😣 Agencia del 1981   🍕 Dilve   V Uzama      | NP Portal   💪 Google   💪 Google Maps   🛞 Campas virtual   🧮 UDL          | fl. ) codigo barrat 🛛 🌲 Rasa de datos de libeos | 🛛 🗿 travile: now 🗰 We transfer             |
| etnele .                      | Tareas 🕦                                                  |                                                                |                                                                          | O Espa                                          | ilist (Repails) 🗢 Var et ettes 🔺 matigant2 |
| Envios                        | and the set of the set                                    |                                                                |                                                                          |                                                 |                                            |
|                               | Solicitud de revisión                                     |                                                                |                                                                          |                                                 |                                            |
|                               | Ha sido seleccionado como posible revisor/a del siguiente | e envío. A continuación encontrará un resumen de la propuesta. | así como el cronograma para esta revisión. Esperamos contar con su colab | oración.                                        |                                            |
|                               | Título del articulo                                       |                                                                |                                                                          |                                                 |                                            |
|                               | Anticulu nueva versión O(S                                |                                                                |                                                                          |                                                 |                                            |
|                               | Resumen                                                   |                                                                |                                                                          |                                                 |                                            |
|                               | Resumen                                                   |                                                                |                                                                          |                                                 |                                            |
|                               | The de source in a                                        |                                                                |                                                                          |                                                 |                                            |
|                               | Dable dego                                                |                                                                |                                                                          |                                                 |                                            |
|                               |                                                           |                                                                |                                                                          |                                                 |                                            |
|                               | Revisar archivos                                          |                                                                |                                                                          |                                                 | Q, Buscar                                  |
|                               | (2) 4504450508873-1 Texto del artículo, as pol            |                                                                |                                                                          | mayo 28, 2019 Testo del                         | erticale                                   |
|                               |                                                           |                                                                |                                                                          |                                                 |                                            |
|                               | Ver toder les detailes del envis                          |                                                                |                                                                          |                                                 |                                            |
|                               |                                                           |                                                                |                                                                          |                                                 |                                            |
|                               | Planificación de revisión                                 | 3019-06-30                                                     | The second second                                                        |                                                 |                                            |
|                               | 441 Part 19                                               | 2010-00-20                                                     | 171114 (M. TT                                                            |                                                 |                                            |

Si la rechaza se despliega un email que se puede editar. Si la acepta, se pasa al punto 2

#### Paso 2. Directrices

Aparece el texto con las directrices del editor para la evaluación del artículo

Y se pincha en Continuar con Paso #3

#### Paso 3. Descarga y revisión

Se puede acceder de nuevo al archivo y a las directrices de revisión

*Revisión sin formulario:* se rellenan los campos (**Para el autor/a y editor/a** y **Solo para el editor/a**). Además se pueden subir archivos en **Subir fichero** 

| D 10 B / 보 같 0 X LaUplood 쇼                                                                                                    |                 |
|----------------------------------------------------------------------------------------------------|-----------------|
| 1                                                                                                    |                 |
|                                                                                                    | (Anny set in No |
| ゆ ● / ビ ゆ ∅ ○ X 副Uplead 上                                                                                                    |                 |
| Colo pars et ellouría                                                                                                    | Trans and g     |
| Subir<br>Admitis, puedes solar los archivos para que el editor y/o el autor los consultes, incluyendo las versiones revisanse del archivojo de la revisión original. |                 |
| Archives del revisor /a                                                                                                    |                 |

Revisión con formulario:

En el paso 3 aparece directamente el formulario

| rus 2                                                                                        | 🛛 Español (España) | <ul> <li>Ver el sitio</li> </ul> | a maispared |
|----------------------------------------------------------------------------------------------|--------------------|----------------------------------|-------------|
| Revisión                                                                                     |                    |                                  |             |
| Introduce (o pega) tu revisión de este envío en el formulario que se inuestra a continuación |                    |                                  |             |
| Título de la obra                                                                            |                    |                                  |             |
|                                                                                              |                    |                                  |             |
| Evaluación                                                                                   |                    |                                  |             |
| O Positiva                                                                                   |                    |                                  |             |
| O Negativa                                                                                   |                    |                                  |             |
| Contenido                                                                                    |                    |                                  |             |
| Relevanda del terna abordado                                                                 |                    |                                  |             |
| Ideas secundarias                                                                            |                    |                                  |             |
| Potencial critico                                                                            |                    |                                  |             |
| Criginalidad                                                                                 |                    |                                  |             |
| Estructura                                                                                   |                    |                                  |             |
| Claridad en la exposición                                                                    |                    |                                  |             |
| Relación de ideas                                                                            |                    |                                  |             |
| Capacidad de sintesis                                                                        |                    |                                  |             |
| Observaciones y sugerencias                                                                  |                    |                                  |             |
|                                                                                              |                    |                                  |             |
|                                                                                              |                    |                                  |             |
|                                                                                              |                    |                                  |             |
|                                                                                              |                    |                                  |             |
|                                                                                              |                    |                                  | 4           |
| Number del successo                                                                          |                    |                                  |             |
| Nombre dei evaluador                                                                         |                    |                                  |             |

En ambos casos, tras la revisión propone la recomendación sobre el artículo

Las decisiones editoriales son:

-Aceptar este envío: se acepta el envío y pasa a "edición"

-Publicable con modificaciones: se puede publicar con cambios menores

- Reenviar para revisión: son necesarios cambios mayores (en general supone una nueva ronda de revisión)

-Reenviar a otra publicación: no se adapta a la temática de la revista

-No publicable: se rechaza el artículo

Recomendación

| Recomendation                                                                   |                                                                 |
|---------------------------------------------------------------------------------|-----------------------------------------------------------------|
| Seleccione una recomendación y envíe la revisión para completar el proceso. Deb | e introducir la revisión o subir un archivo antes de selecciona |
| Seleccione uno                                                                  | ~                                                               |
| Seleccione uno                                                                  |                                                                 |
| Aceptar este envío                                                              |                                                                 |
| Publicable con modificaciones                                                   |                                                                 |
| Reenviar para revisión                                                          |                                                                 |
| Reenviar a otra publicación                                                     |                                                                 |
| No publicable                                                                   |                                                                 |
| Ver comentarios                                                                 |                                                                 |
|                                                                                 |                                                                 |

\* Campos obligatorios

# Se selecciona una de ellas y se pincha en Presentar solicitud

| Archivos del revisor/a                                                                                                    |                                                                                        |                  |
|----------------------------------------------------------------------------------------------------|----------------------------------------------------------------------------------------|------------------|
|                                                                                                    | No hay archivos                                                                        |                  |
|                                                                                                    |                                                                                        |                  |
|                                                                                                    |                                                                                        |                  |
| Revisa las discusiones                                                                                                    |                                                                                        |                  |
| Nombre                                                                                                    | De                                                                                     | Última respuesta |
|                                                                                                    | No hay artículos                                                                       |                  |
|                                                                                                    |                                                                                        |                  |
| Recomendación<br>Seleccione una recomendación y envie la revisión para completar el proceso. Debe introducir la revisión o subir u<br>Aceptar este envio<br>Presentar solicitud Volver<br>* <i>campos obligatorios</i><br>Paso 4. Finalización<br>Aparece una pantalla con un texto de agradeci | marchivo antes de seleccionar una recomendación.                                       |                  |
|                                                                                                    |                                                                                        |                  |
| Revisión presentada                                                                                                    |                                                                                        |                  |
| Gracias por completar la revisión de este envío. La revisión se envío con éxito. Le agradecentos que haya contribuido a que el trabajo que publicamos se                                                                                                    | a de calidad. El editoría se pondrá en contacto con usted si necesita más información. |                  |
| Revisa las discusiones                                                                                                    | Aladir discus                                                                          | iler             |
| Notion De                                                                                                    | Otoma resourcia Proguestas Certa                                                       |                  |

#### ROL DE EDITOR Decisión editorial

El editor recibe la notificación de que la revisión ha sido completada y puede enviar un mensaje de agradecimiento al revisor.

| 🛈 🔺 https://ravistas.ucm.as/indax.php/7PPU/workflow/ir     | day/64522/3                                             | SO15                                                 | 🖸 💠 🛛 Burcar                     |
|------------------------------------------------------------|---------------------------------------------------------|------------------------------------------------------|----------------------------------|
| Dai Mana Sana Sana Sana Sana Sana Sana Sana                | Lond SN Accord dd S2N d Dive 37 Harry Str.              | tel C. Garala C. Grante Marrie L. C. Granter Married | UDI 10 codes barrer 1 & Para     |
| as tas                                                     | tegar don Agencia dei isoli v 🦌 bilve v bizama insi Pon | tai Google Google Maps Google Maps                   | ubc   ]() codigo barras   🐞 base |
| Ronda 1 Nueva ronda de revisión                            |                                                         |                                                      |                                  |
| Estado de ronda 1<br>Los revisores/as nuevos están listos. |                                                         |                                                      |                                  |
| Revisar archivos                                           |                                                         | Q Buscar                                             | Subir/Seleccionar archivos       |
| A564456568877-1 Texto del artículo, aa.pdf                 |                                                         | mayo 28, 2019 Texto                                  | del articulo                     |
| Revisores/as                                               |                                                         | Insert Tag                                           | Añadir revisor/a                 |
| Revisor Revisor                                            | Revisión enviada<br>Recomendación: Aceptar este envío   | Doble ciego                                          | Leer la<br>revisión              |
| Revisar detailes Enviar correo al revisor/a Editar         | Historial Iniciar sesión como                           |                                                      |                                  |
| Revisiones                                                 |                                                         |                                                      | Q Buscar Subir archivo           |
|                                                            |                                                         |                                                      |                                  |

Puede ver los comentarios del revisor en **Leer la revisión** o en **Revisar detalles** y tomar una decisión editorial.

Las decisiones que puede tomar son:

**Solicitar revisiones:** de tal forma que le notifica al autor las correcciones que tiene que realizar (o incluso iniciar una nueva ronda de revisiones **Aceptar envío:** le notifica al autor que se ha aceptado su trabajo para publicarlo

**No publicable:** le notifica al autor que se ha rechazado su trabajo para publicarlo

Posteriormente pinchar en Registrar decisión editorial

| eviser archivos                                                                                                    |                                                                                                    | Q             | Buscar Solar/Seleccionar arch | bivos Solcitar revisiones |         |
|----------------------------------------------------------------------------------------------------|----------------------------------------------------------------------------------------------------|---------------|-------------------------------|---------------------------|---------|
| (2) 46646666887711 Torto del articulo, 23.pcf                                                                                                    |                                                                                                    | mayo 28, 2019 | Testo del artículo            | Acaptar erede             |         |
|                                                                                                    |                                                                                                    |               |                               | Na publicable             |         |
| evisores/as                                                                                                    |                                                                                                    |               | Añadir revis                  | Participantes             | Asignar |
| Revisor Revisor                                                                                                    | Revisión enviada<br>Teconechector Areptar ette envie                                                                                       | Doble ciego   | Leer In<br>restails           | Editor/a de la revista    |         |
|                                                                                                    |                                                                                                    |               |                               | Malte Garcia Sanchez      |         |
|                                                                                                    |                                                                                                    |               |                               | Autor/a                   |         |
| evisiones                                                                                                    |                                                                                                    |               | Q Buscar Subir and            | hive Autor Autor          |         |
| Legal   30) Agencia del 168N   🗣 Déve   😯 Ultarna   767 Portal   😳 U                                                                                                    | No hay archivos<br>loogle   Cr Google Maps   🕊 Campus vetual   🔜 UOL                                                                       |               |                               |                           |         |
| Legal   30 Agencia del DAN   😵 DAve   🏹 Utaena   70 Portal   🕃 U                                                                                                    | No hay erchivos<br>iocgle   🔂 Google Maps   🐙 Campus virtual   🚾 UDG                                                                       |               |                               |                           |         |
| Legal   30] Agencia del IMN   💐 Dère   🦞 Utarna   109 Agetal   🕞 U<br>Solicitar revisiones                                                                                                    | No hop and hos.                                                                                                    |               |                               |                           |         |
| Lagi   38 Agence de Mil   5 Dire   14 Marrie   19 Anté   15 G<br>Sofficiar revisiones<br>Necesita una nueva ronda de revisión<br>O Notificar al autoría de la recesica de revisións.                                                                                                    | No hop in chicic<br>ocepte : Eo Google Maps   'In' Campou votad   <u>10</u> 05;<br>X                                                       |               |                               |                           |         |
| Lagel 38 Agenoued 1981 (5 Die Vittans 197 Potal ) 5 to<br>Soliticar revisiones<br>Necesita una neuro renda de revisión<br>O Matificar al autoria de la necesidad de revisións.<br>® Natificar al autoria de la necesidad de revisiones,                                                                                                    | ho hy anthias<br>osgle   S Gorge Mays   ¥ Lamou vitar   ⊒ UX<br>★<br>n a stra ronda de molálin par pares.                                  |               |                               |                           |         |
| Lagel   38 Agenoueld BMI   5 Dire   V Itlanna   70 Potel   5 Di<br>Solicitar (revisiones<br>Necessita una navera renda de revisión<br>O Matificar al autorita de la necesidas de revisiones<br>Natificar al autorita de la necesidas de revisiones<br>Natificar al autorita de la necesidas de revisiones que se someterà<br>Emais correcta electrónica                                                                                                    | ho hy estimation<br>orge : Co Gorge Mays ; ¥ Campa volur i ⊒ UX<br>★<br>n a stra roods de revibión por pares.                              |               |                               |                           |         |
| laget   38 ågenoueld talfi   5 Die   V Itlana   10 Potal   5 D<br>Solicitaf revisiones<br>Necessita una navara renda de revisión<br>Notificar al autor/a de la necesidad de revisiónes<br>● Natificar al autor/a de la necesidad de revisiones<br>● Natificar al autor/a de la necesidad de revisiones que se someterà<br><b>Enviar corres electrónico</b><br>Portare no corres electrónico de natificación al autor/a Autor Autor<br>● Na enúar sorres electrónico de natificación al autor/a Autor Autor                                                                                                    | ho hy protient<br>oogle   ≥ Google Mays   ¥ Campa vellar   ⊒ UX<br>★                                                                       |               |                               |                           |         |
| Legel 38 Agenoued bibli 50 Der Villans 197 Potal 5 de<br>coloticar revelations :<br>Necesita una nueva renda de revisión<br>0 Mitfilar al autoría de la necesidad de revisióne.<br>9 Matfilar al autoría de la necesidad de revisiónes,<br>9 Matfilar al autoría de la necesidad de revisiónes,<br>9 Matfilar al autoría de la necesidad de revisiónes,<br>9 Matfilar al autoría de la necesidad de revisiónes,<br>9 Matfilar de autoría de la necesidad de revisiónes,<br>9 Matfilar de autoría de la necesidad de revisiónes,<br>9 Material de la necesidad de revisiónes, para se necesidad<br>5 Material de la necesidad de revisiónes para compartir con e                                                                                                    | ho hyperthian<br>oogle [2] Google Mays ] ♥ Lampas veliar [ ■ UX                                                                            |               |                               |                           |         |
| Legel 30 Agenos del fabri 10, bien 11 thanne 110 Potef 10 fo<br>Solitizar revisiones<br>Necessita una nueva ronda de revisión<br>Nestificar a atración de la necesidad de revisiones<br>Nestificar a atración de la necesidad de revisiones que se someterá<br>Envira correro electrónicos<br>De Joneiron correro rescutivos de natificación el nater/a Autor Autor<br>Netes envira torrero electrónico de natificación<br>Seleccione los archivos de revisión para compartir con e<br>Interno archivos                                                                                                    | Ro hyperthies<br>cogle ( ) Google Mays ( ) ( Campo vitial ( ) (0.2)<br>w<br>n a stra roods de revisión por pares.<br>I autor/ja. Q. Buscer |               |                               |                           |         |
| Itagel   30] Agenous de Halfi   5], Deler   V Hanne   10 Potati   5 I<br>Solicitar revisiones<br>Necessita una nueva annota de revisión<br>Nectionar autorita de la necesicad de revisiones<br>Nectionar autorita de la necesicad de revisiones que se someterá<br>Enviar correce electrónico<br>O torier un correce electrónico<br>O torier un correce electrónico<br>O torier un correce electrónico<br>O torier un correce electrónico<br>O torier un correce electrónico<br>O torier un correce electrónico<br>O torier un correce electrónico<br>O torier un correce electrónico<br>O torier un correce electrónico<br>O torier un correce electrónico<br>O torier un correce electrónico<br>O torier un correce electrónico<br>O torier un correce electrónico<br>O torier una correce electrónico<br>O torier una corece electrónico<br>O torier una correce electrónico<br>O torie | Ro high archives                                                                                                    |               |                               |                           |         |

En los tres casos es posible adjuntar las revisiones realizadas en **Añade las** revisiones al correo electrónico

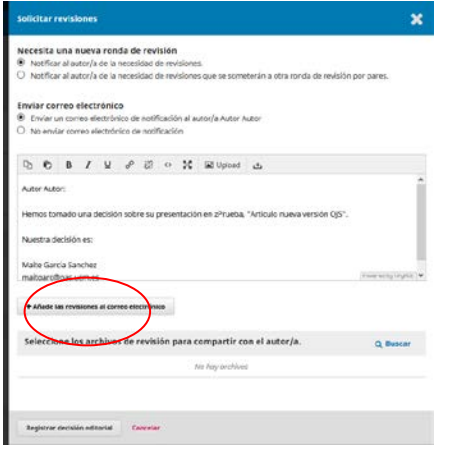

Si se inicia una nueva ronda de revisión se creará un pestaña Nueva ronda de revisión en la que se puede seleccionar los archivos que se utilizan.

Una vez aceptada aparece como Ronda 2

| Reeda 1 Revela 2 Nuever Ivedia de revisión<br>Estado de ribulo 2<br>Espendo a los revisores/de. |                  |          |                            |                        |         |
|-------------------------------------------------------------------------------------------------|------------------|----------|----------------------------|------------------------|---------|
| Revisar archivos                                                                                |                  | Q Buscar | Subir/Selectionar archivos | Solicitar revisiones   |         |
|                                                                                                 | No hay archives  |          |                            | Aceptar envis          |         |
|                                                                                                 |                  |          |                            | his publicable         |         |
| Revisores/as                                                                                    |                  |          | Añadir revisor/a           | Participantes          | Asignar |
|                                                                                                 | No hoy artifulos |          |                            | Editor/a de la revista |         |
|                                                                                                 |                  |          |                            | Maite Garcia Sanchez   |         |

Se iniciaría entonces una nueva revisión, con un proceso similar. Si fuera necesario se podría hacer una tercera ronda, hasta que se decida la aceptación del envío.

Cuando se acepte el envío, terminará la fase de revisión y el artículo pasará a la sección de **Editorial**.

## ROL DE EDITOR Fase Editorial

En la pestaña de Editorial se puede enviar el archivo a Producción

| Envio Revisión Editorial Productión                                                     |                  |                               | 0 Apula                                         |
|-----------------------------------------------------------------------------------------|------------------|-------------------------------|-------------------------------------------------|
| Netificación<br>Asigne un corrector/a mediante la opción Añadir del panel de participar | tes.             |                               |                                                 |
| Borradores finales                                                                      |                  | Q. Buscar Subir/Seleccionar a | trchivos Englar a gradacción                    |
|                                                                                         | No bay archivos  |                               | Participantes asignar<br>Editor/a de la revista |
| Discusiones de corrección                                                               |                  | Añadir di                     | Iscustión  Melte García Sanchez                 |
| Northe                                                                                  | De               | Útrima respuesta Respuestas   | Cerrado Autor/a                                 |
|                                                                                         | Ne hay articults |                               | Autor Autor                                     |
| Corregido                                                                               |                  | Q. Buscar Subir/Seleccionar a | archivos                                        |

Se abre una pantalla que nos permite notificar la decisión al autor y adjuntar nuevos archivos

| Envi         | iar          | a pr                 | odu   | cció           | n        |                       |         |         |         |                |      |
|--------------|--------------|----------------------|-------|----------------|----------|-----------------------|---------|---------|---------|----------------|------|
| Envi<br>Envi | iar<br>Invia | <b>cori</b><br>ar un | corr  | elect<br>eo el | ectrór   | t <b>o</b><br>nico de | e notif | ficació | òn al a | utor/a Autor A | utor |
| D.           |              | D                    | B     | I              | <u>U</u> | B                     | 8       | 0       | 23      | L Upload       | ±    |
|              |              |                      |       |                |          |                       |         |         |         |                |      |
|              |              |                      |       |                |          |                       |         |         |         |                |      |
|              |              |                      |       |                |          |                       |         |         |         |                |      |
| +            | •            | Sel                  | eccio | onar l         | os arc   | hivos                 | de bit  | oliote  | ca para | a adjuntar     |      |
| Sig          | guie         | nte: s               | elecc | ione           | archive  | os para               | Produ   | ucción  |         | Cancelar       |      |

#### ROL DE EDITOR Fase de Producción

En el portal se pueden realizar las labores de producción (envío de pruebas, corrección de los autores) En las revistas de nuestro portal se ha configurado el editor para realizar estos procesos.

Es un proceso que realizamos en el Servicio de Publicaciones, una vez recibida la última versión ya maquetada.

Sólo es necesario subir el archivo definitivo (ya en pdf) en **Añadir** galerada

| Envio Revisión Editorial Producción                                                    |                                   |                  |                    |                                          | Ө Ауч   |
|----------------------------------------------------------------------------------------|-----------------------------------|------------------|--------------------|------------------------------------------|---------|
| <b>Notificación</b><br>Asigne un usuario/a para crear galeradas mediante el enlace Aña | dir de la lista de participantes. |                  |                    |                                          |         |
| Archivos listos para la producción                                                     |                                   | Q Buse           | ar Subir archivo   | Programar para publicación               |         |
|                                                                                        | No hay archivas                   |                  |                    | Participantes                            | Asignar |
|                                                                                        |                                   |                  |                    | Editor/a de la revista                   |         |
| Discusiones de producción                                                              |                                   |                  | Añadir discusión   | <ul> <li>Maite García Sanchez</li> </ul> |         |
| Nombre                                                                                 | De                                | Última respuesta | Respuestas Cerrado | Autor/a                                  |         |
|                                                                                        | No hay articulos                  |                  |                    | <ul> <li>Autor Autor</li> </ul>          |         |
|                                                                                        |                                   | _                |                    |                                          |         |
| Galeradas                                                                              |                                   |                  | Añadir galerada    | $\mathbf{i}$                             |         |
|                                                                                        | No hav articulos                  |                  |                    | )                                        |         |

Aquí se puede añadir la etiqueta del archivo (PDF o Post Print) y elegir el idioma del archivo

| Crear nueva galerada                                                                             | × |
|--------------------------------------------------------------------------------------------------|---|
| Etiqueta *                                                                                       |   |
| La etiqueta de galerada se usa para identificar el tipo de<br>archivo (p.ej., HTML, PDF, etc). * |   |
| Español (España) ~<br>Idioma *                                                                   |   |
| Esta galerada se abrirá en una página web nueva.                                                 |   |
| Guardar Cancelar                                                                                 |   |

Al Guardar se abre un desplegable que permite subir distintos archivos

#### Gestión del proceso editorial

| Subir un archivo listo para publicación   | ×   |
|-------------------------------------------|-----|
| 1. Cargar envío 2. Metadatos 3. Finalizar |     |
| Componente del artículo *                 |     |
| Seleccionar el componente del artículo    | ✓   |
| Seleccionar el componente del artículo    |     |
| Texto del artículo                        |     |
| Instrumento de investigación              |     |
| Materiales de investigación               |     |
| Resultados de la investigación            |     |
| Transcripciones                           |     |
| Análisis de datos                         |     |
| Conjunto de datos                         |     |
| Textos fuente                             |     |
| Otro                                      | Res |

# Cuando se completan las tres fases el archivo ya está subido

| Envio Revisión Editorial Producción |                  |                                     |                                         | O Ayuda |
|-------------------------------------|------------------|-------------------------------------|-----------------------------------------|---------|
| Archivos listos para la producción  |                  | Q, Buscar Subir archive             | Programar para publicación              |         |
|                                     | No hay archivas  |                                     | Porticipantes<br>Editor/a de la revista | Asignar |
| Discusiones de producción           |                  | Añadir discusión                    | Maite Garcia Sanchez                    |         |
| Nombre                              | De               | Útorra respuesta Respuestas Cerrado | Autor/a                                 |         |
|                                     | No hay articulos |                                     | Autor Autor                             |         |
| Galeradas                           |                  | Añadir galerada                     |                                         |         |
| POT                                 |                  |                                     |                                         |         |

## ROL DE EDITOR Creación de un número

El editor puede crear nuevos números, pinchando en **Próximos números** y posteriormente en **Crear número** 

| De a a                                    | (1. A https://www.ex.fodes.che/2001.lbackdow/feder#4532.6                                                               |                                                     |                                  | 四 A   O Imme                    |                                   |
|-------------------------------------------|----------------------------------------------------------------------------------------------------|-----------------------------------------------------|----------------------------------|---------------------------------|-----------------------------------|
| r listado revistas   M7 Login             | nr Doi S CrossRef   * Ediciones Complutence   Depósito Legal   M Agencia del 15                                         | SBN   🕵 Dilve   🏹 Ultama   HP Portal   🔓 Google   1 | 🔓 Google Maps   🛞 Campus virtual | UDL   f() codigo barras   🐇 Bar | se de                             |
| rueba *                                   | Tareas 🞯                                                                                                    |                                                     |                                  |                                 |                                   |
| OIS                                       |                                                                                                    |                                                     |                                  | Metadatos                       | His                               |
| $\underline{O}\underline{O}\underline{O}$ | Artículo nueva versión OIS                                                                                              |                                                     |                                  |                                 |                                   |
| ONN DODAL SWITCH                          | Autor Autor                                                                                                    |                                                     |                                  |                                 |                                   |
| vios                                      | Editorial Broducción                                                                                                    |                                                     |                                  |                                 |                                   |
| imeros                                    | Próximos números                                                                                                    |                                                     |                                  |                                 |                                   |
| astes                                     | Números anteriores                                                                                                    |                                                     |                                  | Busear Subir archive            |                                   |
| uarios/as y roles                         |                                                                                                    | the loss workling                                   |                                  |                                 |                                   |
| rramientas                                |                                                                                                    | No hay archivos                                     |                                  |                                 |                                   |
|                                           |                                                                                                    |                                                     |                                  |                                 |                                   |
|                                           | Discusiones de producción                                                                                               |                                                     |                                  | Añadir discusión                |                                   |
|                                           | Nombre                                                                                                    | De                                                  | Última respuesta                 | Respuestas Cerrado              |                                   |
|                                           |                                                                                                    | No hay articulas                                    |                                  |                                 |                                   |
|                                           |                                                                                                    |                                                     |                                  |                                 |                                   |
|                                           | Tang and a second                                                                                                    |                                                     |                                  |                                 |                                   |
|                                           | Galeradas                                                                                                    |                                                     |                                  | Añadir galerada                 |                                   |
|                                           | • EDE                                                                                                    |                                                     |                                  |                                 |                                   |
|                                           |                                                                                                    |                                                     |                                  |                                 |                                   |
|                                           |                                                                                                    |                                                     |                                  |                                 |                                   |
|                                           |                                                                                                    |                                                     |                                  |                                 |                                   |
| fores Herramientas Ayyc                   | dağı<br>Azərbaycan Maria Maria Maria Maria Maria Maria Maria Maria Maria Maria Maria Maria Maria Maria Maria Maria Mari |                                                     |                                  |                                 |                                   |
| +                                         |                                                                                                    |                                                     |                                  |                                 |                                   |
| G 🖨 https://rev                           | istas uom.es/index.php/ZPRU/managelssues#futuretssues                                                                   | ama   PET Portal   C. Google   C. Google Mary   (#  |                                  | scar                            | III\ 🚨 🛄                          |
| veas (105)                                | actione continuents                                                                                                    | nue   os rous   O orođe   O orođe robe   A          | campo com   M cor   M cos        | Españo                          | l (España) 👁 Verel sitio 🛔 maitga |
|                                           |                                                                                                    |                                                     |                                  |                                 |                                   |
| Numeros                                   |                                                                                                    |                                                     |                                  |                                 |                                   |
| Próximos números                          | s Números anteriores                                                                                                    |                                                     |                                  |                                 | O Ayuda                           |
|                                           |                                                                                                    |                                                     |                                  |                                 |                                   |
|                                           |                                                                                                    |                                                     |                                  |                                 |                                   |
| Próximos númer                            | ros                                                                                                    |                                                     |                                  |                                 | Crear número                      |
| Próximos númer                            | ros                                                                                                    | Dementos                                            |                                  |                                 | Crear número                      |
| Próximos númer<br>Número                  | ros                                                                                                    | Elementos<br>O                                      |                                  |                                 | Crear número                      |

Se abre un desplegable para incluir los datos. Se seleccionan los datos de identificación del número (volumen, número, año, título)

#### Gestión del proceso editorial

| activitient and a second                         |                         |              |    |                                      |
|--------------------------------------------------|-------------------------|--------------|----|--------------------------------------|
|                                                  |                         |              |    |                                      |
| /olumen                                          | Nûmero                  | Año          |    |                                      |
|                                                  |                         |              |    | 0                                    |
| Titulo                                           |                         |              |    |                                      |
|                                                  |                         |              |    |                                      |
| Z Volumen 🛛 Núm                                  | ero 🛛 Año 🗹 Titu        | lo           |    |                                      |
|                                                  |                         |              |    |                                      |
| Descripción                                      |                         |              |    |                                      |
| D D B I                                          | U 8 8 0                 | Dioad        | ±. | 0                                    |
|                                                  |                         |              |    |                                      |
|                                                  |                         |              |    |                                      |
|                                                  |                         |              |    |                                      |
|                                                  |                         |              |    |                                      |
|                                                  |                         |              |    |                                      |
|                                                  |                         |              |    |                                      |
|                                                  |                         |              |    |                                      |
|                                                  |                         |              |    |                                      |
|                                                  |                         |              |    | Powered by Tinyt                     |
|                                                  |                         |              |    | Powered by Tinyh                     |
| magen de portada                                 |                         |              |    | Powerod by Trig                      |
| magen de portada                                 |                         |              |    | Powerod by Trig                      |
| <b>magen de portada</b><br>Arrastre y suelte aqu | i el fichero para empez | ar a subirlo |    | Powerod by Trigh                     |
| <b>magen de portada</b><br>Arrastre y suelte aqu | i el fichero para empez | ar a subirlo |    | <br>Powered by Trod<br>Subir fichero |
| <b>magen de portada</b><br>Arrastre y suelte aqu | i el fichero para empez | ar a subirlo |    | <br>Powerodby Trod<br>Subir fichero  |

# Y Guardar

## ROL DE EDITOR Agendar un artículo

Una vez creado ese número ya podemos agendar el artículo a ese volumen.

En la pestaña Producción hay que pinchar en Programar para publicación

| tor<br>Revisión Editorial Producción |                        |                                     |                                             |
|--------------------------------------|------------------------|-------------------------------------|---------------------------------------------|
| ros listos para la próducción        |                        | Q. Buscar Subir archivo             | O Ayuda Programer para publicación          |
|                                      | No hay archivas        |                                     | Partitipantes Asignar                       |
| siones de producción                 |                        | Añadir discusión                    | Editor/a de la revista Maite Garcia Sanchez |
| ۲۵<br>                               | De<br>No hay artículos | Ultima respuesta Respuestas Cerrado | Autor/a  Autor Autor                        |
| sdas                                 |                        | Añadir galerada                     |                                             |

Se abre un desplegable que permite seleccionar el número y poner el número de páginas

|                                               |                      | Marca I.    |          |            |          |            |             |               | • 1    |
|-----------------------------------------------|----------------------|-------------|----------|------------|----------|------------|-------------|---------------|--------|
| pósito Legal                                  | SBN Agencia del ISBN | 🤹 Dilve     | V Ulzama | PKP Portal | G Google | G Google M | laps   🛞 Ca | ampus virtual | udr U[ |
|                                               |                      |             |          |            |          |            |             |               |        |
| ublicacio                                     | 'n                   |             |          |            |          |            |             |               |        |
| rograma                                       | do nara publica      | en          |          |            |          |            |             |               |        |
| Próxir                                        | nos números          | ch          |          |            |          |            |             |               | `      |
| ún sin asigr                                  | nar *                |             |          |            |          |            |             |               |        |
|                                               |                      |             |          |            |          |            |             |               |        |
| áginas                                        |                      |             |          |            |          |            |             |               |        |
|                                               |                      |             |          |            |          |            |             |               |        |
| aginas                                        |                      |             |          |            |          |            |             |               |        |
|                                               |                      |             |          |            |          |            |             |               |        |
| ermisos                                       |                      | isos al env | ío:      |            |          |            |             |               |        |
| <b>Permisos</b><br>] Adjunta                  | los siguientes perm  |             |          |            |          |            |             |               |        |
| <b>Permisos</b><br>] Adjunta                  | los siguientes perm  |             |          |            |          |            |             |               |        |
| Permisos<br>∃ Adjunta                         | los siguientes perm  |             |          |            |          |            |             |               |        |
| Permisos Adjunta icencia URL                  | los siguientes perm  |             |          |            |          |            |             |               |        |
| Permisos<br>Adjunta<br>icencia URL<br>zPrueba | los siguientes perm  |             | Q        | 2019       |          |            | ]           |               |        |

Y Guardar

# **ROL DE EDITOR**

#### Publicación de un número

En próximos números se accede al menú del número. Para publicarlo sólo hay que pinchar en "**Publicar número**"

| loi   🛞 Doi 💈 CrossRef   🛞 Ediciones Complutense   🧱 Depósito Legal   🚧 Agencia del ISBN   🍕 Dilve   💙 L | Izama   🏧 Portal   Ġ Google   🤤 Google Maps   🐨 Campus virtual   🧱 UOL   J() codigo barras   🔹 Base                                                                                                    | e de datos de libros   🧿 trans | fer now 🗰 We transf              | ler        |
|----------------------------------------------------------------------------------------------------|----------------------------------------------------------------------------------------------------|--------------------------------|----------------------------------|------------|
| ireas 🛞                                                                                                  |                                                                                                    | 😪 Español (España)             | <ul> <li>Ver el sitio</li> </ul> | A maitgare |
| Números                                                                                                  |                                                                                                    |                                |                                  |            |
| Próximos números Números anteriores                                                                      |                                                                                                    |                                |                                  |            |
|                                                                                                    |                                                                                                    |                                |                                  | O Ayuos    |
| Próximos números                                                                                         |                                                                                                    |                                | Crear n                          | úmero      |
| Numero                                                                                                   | Dementos                                                                                                    |                                |                                  |            |
| * Núm.0(1987)                                                                                            | 0                                                                                                    |                                |                                  |            |
| Eduar Previsualizar Bublicar número Eliminar                                                             |                                                                                                    |                                |                                  |            |
| <ul> <li>Nům, 23 (2010): Antiguos y modernos</li> </ul>                                                  | 16                                                                                                    |                                |                                  |            |
| <ul> <li>Vol. 1 Núm. 1 (2010): Extra</li> </ul>                                                          | 2                                                                                                    |                                |                                  |            |
| <ul> <li>Yol. 1 (2012)</li> </ul>                                                                        | 2                                                                                                    |                                |                                  |            |
| <ul> <li>Yol. 2 Nim. 1 (2013)</li> </ul>                                                                 | 0                                                                                                    |                                |                                  |            |
| <ul> <li><u>Vol. 10 (2016)</u></li> </ul>                                                                | di seconda di seconda |                                |                                  |            |
| <ul> <li>Anejo de zPrueba</li> </ul>                                                                     | 4                                                                                                    |                                |                                  |            |
| <ul> <li>vol. 27 (2016)</li> </ul>                                                                       | 4                                                                                                    |                                |                                  |            |
| <ul> <li>Vol. 10 Núm. 1 (2017)</li> </ul>                                                                | <u>ji</u>                                                                                                    |                                |                                  |            |